## [How to Check Journal Information - Impact Factor/Category/Ranking/Quartile]

- 1. Visit the Web of Science: https://www.webofknowledge.com/
- 2. On the left side of the screen (green border box), select "Publication Titles."
- 3. Enter the journal name in the search bar on the right side (red border box).
- 4. Click the purple "Search" button at the bottom right.

| DOCUMENTS                                                                                                    | RESEARCHERS                     |  |  |  |
|----------------------------------------------------------------------------------------------------|---------------------------------|--|--|--|
| Search in: Web of Science Core Collection ~ Editions: All ~                                                                                                    |                                 |  |  |  |
| DOCUMENTS       CITED REFERENCES       STRUCTURE         Publication Titles <ul> <li>nature</li> <li>+ Add row</li> <li>+ Add date range</li> <li>Advanced search</li> </ul> | ancer<br>Az X<br>× Clear Search |  |  |  |

5. Click the publication title (green border box) for its detail info.

| 1 | How to land a scientific position even in a struggling economy                                |  |
|---|-----------------------------------------------------------------------------------------------|--|
| ð | <u>Crowell, R</u><br>Feb 15 2024 <u>NATURE</u> 626 (7999), pp.679-681                         |  |
|   | It's tough out there, but career experts discuss how applicants can stand out from the crowd. |  |

6. The impact factor, journal category, and ranking will be displayed.

| NATURE Journal Title<br>Publisher name: NATURE PORTFOLIO |                          |                   |  |  |
|----------------------------------------------------------|--------------------------|-------------------|--|--|
| IF<br>Journal Impact Factor ™<br>50.5<br>2023            | <b>54.4</b><br>Five Year |                   |  |  |
| JCR Category                                             | Category Rank            | Category Quartile |  |  |
| MULTIDISCIPLINARY SCIENCES<br>in SCIE edition            | 1/134                    | Q1                |  |  |